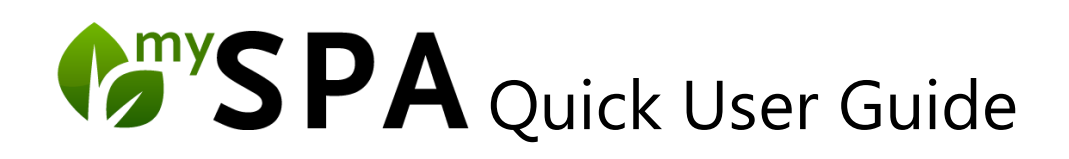

Sie benötigen Zugangsdaten, um das Programm MYSPA zu öffnen: geben Sie Ihren Usernamen und Ihr persönliches Passwort ein.

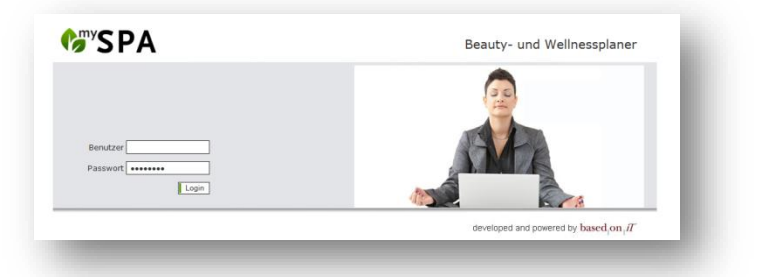

Als Startseite öffnet sich die Mitarbeiterübersicht. Jetzt sehen Sie im

Tageskalender alle heute vereinbaren Termine der Trainer oder Behandler.

| C <sup>my</sup> | SPA                                            |                |                                                      |                                               |                |                        |                                         |                     | Be                | auty & Wellnes<br>Adr | s 1<br>min          |           | Wenr                | n ein G                  | iast eine             | n neue                | en Termin             |
|-----------------|------------------------------------------------|----------------|------------------------------------------------------|-----------------------------------------------|----------------|------------------------|-----------------------------------------|---------------------|-------------------|-----------------------|---------------------|-----------|---------------------|--------------------------|-----------------------|-----------------------|-----------------------|
| Т               | ermine                                         | Neue Buchu     | ng 🗢                                                 | Kalender 🛛 🖓                                  | Kunde          | n                      | Stammdaten 🖓                            | Repo                | rting             | 6 %                   | <b>e</b>            |           | ausm                | nachen                   | möchte                | , klicke              | en Sie in             |
| MY SP           | A :: Person                                    | alüberblick    |                                                      | N                                             | Aittwoch, 19.1 | 11.2014                |                                         |                     | ť                 | • • 🛍 :               | >                   |           |                     |                          |                       | ,                     |                       |
|                 | Alexandra<br>Adams                             | Anja Lindtherr | Antonia<br>Martinez                                  | Diane Gärber                                  | Iris Padinski  | Larry<br>Fitzgerald    | Lilly Baumgart                          | Michael<br>Wernhoff | Petra<br>Schumann | Robin Müller          |                     |           | IVI Y SI            | PA DIT                   | te aur                | aen K                 | arteireiter           |
| 9:00            | Collagen F<br>Thomas<br>Mitchell -<br>Beauty 3 |                |                                                      | Thalgo Men<br>William<br>Bendix -<br>Benuty 2 |                | Rezeption              |                                         |                     | Rezeption         |                       | *                   |           | "Neu                | ie Buch                  | nung" (ol             | oen, zw               | veiter von            |
| 10:00           |                                                |                | Cokosmaske<br>A Benker<br>June Allyson -<br>Beauty 2 |                                               |                | Coconut Dr<br>Helen    | Depilation<br>Eye Arden -               |                     |                   | Hibisk. Ma            |                     |           | links)              | ).                       |                       |                       |                       |
| 11:00           | Body Pack<br>Walter Huston<br>- Fango 1        |                | Ayurveda M<br>Ronja<br>Dambeck                       |                                               |                | Broderick -<br>Fango 2 |                                         |                     |                   |                       |                     |           |                     |                          |                       |                       |                       |
|                 |                                                |                |                                                      | Depilation<br>Roy Batty -<br>Beauty 2         |                |                        |                                         | Indian Hea          |                   | Δ                     |                     |           |                     |                          |                       |                       | Dagmar                |
| 12:00           | ······                                         |                | Field                                                |                                               |                |                        |                                         | Massage 1           | Termine           | Neu                   | e Buchung           | 7         | Kalender 🗢          | Kunden                   | Stammdaten 🗢          | Reporting             | i 🔁 🕏 🖬               |
| 13:00           |                                                |                |                                                      |                                               |                |                        |                                         |                     | MYSPA :: Fr       | eie Termine           |                     | Abhyar    | nga 75 min (+5+ 👻 A | ntonia                   | Beauty 3              | •                     | <b>m &lt; m &gt;</b>  |
|                 |                                                |                |                                                      |                                               |                |                        |                                         |                     | 03                | Montag<br>3.02.2014   | Diensta<br>04.02.20 | ag<br>)14 | Mittwoch 05.02.2014 | Donnerstag<br>06.02.2014 | Freitag<br>07.02.2014 | Samstag<br>08.02.2014 | Sonntag<br>09.02.2014 |
| 14:00           |                                                |                |                                                      |                                               |                |                        |                                         |                     | 9:00              |                       |                     |           |                     |                          |                       |                       | ŕ                     |
| 15:00           |                                                |                |                                                      |                                               |                |                        |                                         |                     |                   |                       |                     |           |                     |                          |                       |                       |                       |
| 16:00           | Express Ma<br>Judith                           |                | Teenie Spe<br>Claire Bloom -<br>Beauty 2             | Aloe Body<br>Frank Booth -<br>Fango 3         |                |                        | Hot Stone<br>Tony Camonte<br>- Beauty 3 |                     | 10:00             |                       |                     |           |                     |                          |                       |                       |                       |
|                 |                                                |                |                                                      |                                               |                |                        |                                         |                     | 11:00             |                       |                     |           |                     |                          |                       |                       |                       |
|                 |                                                |                |                                                      |                                               |                |                        |                                         |                     |                   |                       |                     |           |                     |                          |                       |                       |                       |
|                 |                                                |                |                                                      |                                               |                |                        |                                         |                     |                   |                       |                     |           |                     |                          |                       |                       |                       |

Wählen Sie jetzt die gewünschte Anwendung aus. Berücksichtigen Sie

weitere Wünsche des Gasts, indem Sie einen bestimmten Spezialisten oder Raum auswählen. Sie sehen nun alle freien Termine, die Ihrer Auswahl entsprechen mit einem grünen Hintergrund. Klicken Sie in einen Termin hinein, um eine bestimmte Uhrzeit auszuwählen.

Bitte ergänzen Sie noch den Namen des Kunden. Ist der Gast bereits in der Datenbank erfasst oder im Hotel angemeldet, genügen die Anfangsbuchstaben. Mit Klick auf die Lupe werden alle passenden Gastnamen angezeigt und Sie können den richtigen Namen wählen.

Die Uhrzeit stellen Sie mit Hilfe des blauen Balkens in der Mitte genauer ein. Im Kommentar können Sie Notizen oder Kundenwünsche eingeben (wie zum Beispiel Allergien oder ähnliches).

| Neuen Anwendung | stermin eintragen 🗙                       |
|-----------------|-------------------------------------------|
| Anwendung       | Body Pack + Hot Stone Back Massage 75 min |
| Raum            | Massage 2                                 |
| Mitarbeiter     | Iris Padinski                             |
| Tag             | 18.09.2014                                |
| Uhrzeit         | 09:50 bis 11:05 Uhr                       |
|                 |                                           |
| Uhrzeit Gesamt  | 09:50 bis 11:20 Uhr                       |
| Kunde           | Muni, Paul 🔎                              |
| Kommentar       | .:                                        |
|                 |                                           |
|                 | Speichern                                 |

Mit Klick auf "Speichern" wird Ihre Buchung im Kalender eingetragen. Dieser Termin ist nun nicht mehr buchbar. Falls Sie den Termin später verschieben oder löschen möchten, klicken Sie ihn bitte im Kalender erneut an.

| Termine<br>mySPA :: Perso<br>Mia Lino<br>9:00<br>Peplistion<br>Peplistion | Neue Buchung ▽<br>Neuer Termin<br>Neues Paket buchen<br>Gebuchte Pakete | Unter dem Punkt "Neue Buchung" finden Sie den Punkt<br>"Neues Paket buchen". Hier sehen Sie jetzt die Übersicht Ihrer<br>zuvor in den Stammdaten angelegten Pakete und wählen das<br>gewünschte aus. Im folgenden Buchungsprozess wählen Sie<br>einen vorhandenen Kunden aus oder legen einen neuen an. |                                   |  |  |  |  |  |
|---------------------------------------------------------------------------|-------------------------------------------------------------------------|----------------------------------------------------------------------------------------------------|-----------------------------------|--|--|--|--|--|
| Termine Neue Buchung Buchen                                               | Beauty & Wellness 1       Kalender                                      | Zunden Stammdaten V                                                                                                    | Beauty & Wellness 1<br>Admin      |  |  |  |  |  |
| Q                                                                         |                                                                         |                                                                                                    |                                   |  |  |  |  |  |
| Ihre Suchanfrage ergab 5 Treffer insgesamt.)<br>Paketname                 |                                                                         | Preis<br>▲ <del>▼</del>                                                                                                    | Buchen                            |  |  |  |  |  |
| Asian Comfort                                                             |                                                                         | 110,00 USD                                                                                                    | Kunden auswählen und Paket buchen |  |  |  |  |  |
| anzeigen     Xe     Eüll Depilätion                                       |                                                                         | 99,00 USD                                                                                                    |                                   |  |  |  |  |  |
| Smooth Skin Aloe                                                          |                                                                         | 69,00 USD                                                                                                    |                                   |  |  |  |  |  |

Nun finden Sie die Liste aller Einzelanwendungen, die für dieses Paket und diesen Kunden terminiert werden müssen. Dabei ist es nicht nötig, alle Termine sofort festzulegen.

|          | Stammdaten 🗢 Reporting | ng 🗢 Kalender 🗢 Kunden                   | Termine Neue                        |
|----------|------------------------|------------------------------------------|-------------------------------------|
|          |                        |                                          | ffene Pakete buchen                 |
|          |                        | nt.)                                     | nre Suchanfrage ergab 3 Treffer ins |
| Buchen   | Einzelpreis            | Anwendung                                | nde Paketname                       |
|          | 58,00 USD              | Traditionelle Thai Massage 90 min (+5+5) | ara Müller Asian Comfort            |
| ien buch | 26,00 USD              | Indian Head Massage 30 min (+0+10)       | ara Müller Asian Comfort            |
|          | 00.00.000              | Shoadiya Scrub 30 min (+5+10)            | ara Müller Asian Comfort            |

Solange der Kunde noch Anwendungen aus seinem Paket oder frei hat, finden Sie diese Übersicht unter dem Punkt ,Offene Pakete'.

Weitere Informationen finden Sie im ausführlichen MYSPA Handbuch innerhalb des Programms, wenn Sie auf das Fragezeichen oben rechts klicken.

Oder im Internet: <u>MY SPA Handbuch</u>

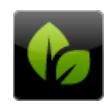

based on IT GmbH Alte Ziegelei Dornkratz I WP 65207 Wiesbaden-Igstadt Tel. +49 (0)611-95 000 5-0 Fax +49 (0)611-95 000 5-15 info@based-on-it.de www.based-on-it.de